## คู่มือการเพิ่ม/แก้ไข/ลบ ข้อมูล ระบบควบคุมการใช้จ่ายเงิน ของส่วนราชการในสังกัดสำนักงานปลัดกระทรวงมหาดไทย

 การเพิ่ม/แก้ไข/ลบ ข้อมูลผ่านระบบควบคุมการใช้จ่ายเงินของส่วนราชการในสังกัดสำนักงาน ปลัดกระทรวงมหาดไทย

 1.1 การเพิ่ม/แก้ไข/ลบ ข้อมูลผ่านระบบควบคุมการใช้จ่ายเงินของส่วนราชการในสังกัด สำนักงานปลัดกระทรวงมหาดไทย โดย ผ่านทาง url : http://115.31.173.10/wannapa/budget2555/ ดังนี้

| 📌 Favorites 🌈 ระบบควบคุมการใช้จ่ายเงินงบประมาณ |                                                           | 👔 🔹 🔜 🖷 🖷 🕶 Page 🗸 Safety 🗸 Tools 🗸                                                                         |
|------------------------------------------------|-----------------------------------------------------------|----------------------------------------------------------------------------------------------------|
| 500                                            | ระบบควบคุมการใ                                            | ช้วายเป็น                                                                                                   |
|                                                | หน่วยงาน/จังหวัด : (หน่วยงาน/รังหวัด) ♥ (ด้แหา) ยกเมื     |                                                                                                    |
|                                                | รหัสหน่วยงาน : (รหัสหน่วยงานที่รับผิดชอบ) 🛩 ติ้แหา ยกเลิก |                                                                                                    |
|                                                | รหัสงบประมาณ : (รหัสงยประมาณ) 🗸 ดัแหา ยกลิก               | a <sup>196</sup> arawa (an transfilla arawa (an transfilla arawa (a                                         |
|                                                | รหัสกิจกรรม : (รหัสกิจกรรม) 🗸 ค้นทา ยกเล็ก                |                                                                                                    |
|                                                | แหล่งของเงิน : (แหล่งของเงิน) 🗸 ดั้แหา ยกติก              |                                                                                                    |
|                                                |                                                           |                                                                                                    |
|                                                |                                                           | <b>จัดกำโด</b> ย ส่วนหาคโนโลยีสารสนเทศ<br>ศูนย์เทคโนโลยีสารสนเทศและการสื่อสาร<br>สำนักงานปลีดกระทรวงมหาดไทย |

รูปที่ 1 หน้าเมนูหลัก

การเข้าสู่ระบบระบบควบคุมการใช้จ่ายเงินของส่วนราชการในสังกัดสำนักงานปลัดกระทรวง มหาดไทย โดยการใส่ ชื่อผู้ใช้ / รหัสผ่าน โดยรหัสผู้ใช้ที่เข้าระบบจะเป็นของแต่ละหน่วยงาน/จังหวัด และกดปุ่ม login เพื่อเข้าสู่ระบบ

| 🚖 Favorites                                                                                                    | 🏉 ระบบควบคุมการใช้จ่ายเงินงบประมาณ |                              |                       |         | 🏠 • 🔊 · 🖃 🖶 | ▪ Page ▪ Safety ▪ Tools ▪                                                                               |
|----------------------------------------------------------------------------------------------------|------------------------------------|------------------------------|-----------------------|---------|-------------|----------------------------------------------------------------------------------------------------|
| 17. N. 19. 8                                                                                                    | 500<br>1000                        | JEL                          | ບບລາບ                 | ลุพการ  | าชั่งวยเ    | ŪL<br>L                                                                                                 |
|                                                                                                    |                                    |                              | เพิ่มข้อมูลหน่วยงาน / | ຈັงກວັດ |             |                                                                                                    |
|                                                                                                    |                                    | ชื่อผู้ใช้ >><br>รหัสผ่าน >> | 10.00 M               |         |             |                                                                                                    |
|                                                                                                    |                                    |                              | Login Cancel          | ]       |             |                                                                                                    |
| e de sector de la composition de la composition de la compositio |                                    |                              |                       |         |             |                                                                                                    |
|                                                                                                    |                                    |                              |                       |         | ญ้น         | จ <b>ัดทำโดย</b> ส่วนเทคโนโลยีสารสนเทศ<br>ย์เทคโนโลยีสารสนเทศและการสื่อสาร<br>สำนักงานเล็ดกระทรวมหาดไหม |

เลือกรายการการทำงานตามรูปด้านล่าง - การเพิ่มข้อมูล

- ตารางข้อมูล \_
- กลับเมนูหลัก -

| 🔶 Favorites | 🏉 ระบบควบคุมการใช้จ่ายเงินงบประมาณ |                                                                                                    |                                          | <u>۵</u>     | 🝷 🔝 👘 🖃 🖶 🝷 Page - | Safety - Tools - |
|-------------|------------------------------------|----------------------------------------------------------------------------------------------------|------------------------------------------|--------------|--------------------|------------------|
|             | 500                                | テモリ                                                                                                    | บดวบลุง                                  | มการใ        | ซีอ่าย เป็น<br>ง   |                  |
|             |                                    | เพิ่มข้อมูล                                                                                                    | <u>ตารางข้อมูล</u>                       | กลับเมนูหลัก |                    |                  |
|             |                                    |                                                                                                    |                                          |              |                    |                  |
|             |                                    |                                                                                                    |                                          |              |                    |                  |
|             |                                    | 44 yr 14 yr 14 yr 14 yr 14 yr 14 yr 14 yr 14 yr 14 yr 14 yr 14 yr 14 yr 14 yr 14 yr 14 yr 14 yr 14 yr 14 yr 14 | a na na na na na na na na na na na na na |              |                    |                  |
|             |                                    |                                                                                                    | ยินดีต้อนรับ                             |              |                    |                  |
|             |                                    |                                                                                                    |                                          |              |                    |                  |
|             |                                    |                                                                                                    |                                          |              |                    |                  |
|             |                                    |                                                                                                    |                                          |              |                    |                  |
|             | •                                  |                                                                                                    |                                          |              |                    |                  |
|             |                                    |                                                                                                    |                                          |              |                    |                  |

1.1.1 เลือกการเพิ่มข้อมูล โดยการกรอกข้อมูลตามรายการ ถ้าช่องไหนไม่มี ข้อมูลก็ไม่ต้องกรอกก็ได้ และถ้ากรอกข้อมูลเสร็จ กดปุ่มเพิ่มข้อมูล

| 🚖 Favorites | 🏉 ระบบควบคุมการใช้จ่ายเงินงบประมาณ | 📩 🔹 🔂 🚽 🖾 👘 🔹 Page + Safety + Tools +                   |
|-------------|------------------------------------|---------------------------------------------------------|
| N. 1. 19    | 500                                | ระบบดวบดุมการใช้ว่าบเป็น                                |
|             |                                    | ระบบควบคุมการใช้จ้ายเงิน : กองคลัง                      |
|             | วันที่รับหนังสือ :                 | 16/02/2555 รษัสหน่วยงาน : 000000001                     |
|             | เลขที่หนังสือ :                    | มท.0210/32 รษัสงบประมาณ : 150000000                     |
|             | รทัสกิจกรรม :                      | F00051 แหล่งของเงิน : 5511240                           |
|             | รายการขอเปิก :                     | ต่าอาหารว่างและเครื่องตื่ม <mark>∧</mark><br>✓          |
|             | จำนวนเงินที่ขอเปิก :               | 500 จำนวนเงินยืม : 600                                  |
|             | หมายเหตุ :                         | ทดสอบ                                                   |
|             |                                    | เพิ่มข้อมูล ขกเลิก (ข้อมูลข่องไหนไม่มีไม่ต้องกรอกก็ได)้ |
|             |                                    | 1411 admin                                              |

จะปรากฏข้อความว่าเพิ่มข้อมูลเรียบร้อยแล้ว และสามารถเรียกดูตารางข้อมูลได้เลย

| Favorites Chttp://115.31.173.10/wannapa/budget25 | is5/addata               | 🏠 🔻 🔊 🕆 🖃 🖶 🕈 Page 🔹 Safety 🕶 Tools 🗸 |
|--------------------------------------------------|--------------------------|---------------------------------------|
|                                                  | ระบบควบคุลกา             | うがっというし                               |
|                                                  |                          |                                       |
|                                                  |                          |                                       |
|                                                  | ເพิ່มข้อมูลเรียบร้อยแล้ว |                                       |
|                                                  | ดูตารางข้อมูล            |                                       |
|                                                  |                          |                                       |
|                                                  |                          |                                       |
|                                                  |                          |                                       |

| 🔶 Favorite                  | es 🏉 ระบา                                                             | บควบคุมการใช้จ่  | ายเงินงบประมาณ |                  | ]1              |                  |                                                                                              | 🟠 •                    | a - 🗆 i          | 🖶 🝷 Page 👻 Sa            | fety 🕶 To       | ools -        |
|-----------------------------|-----------------------------------------------------------------------|------------------|----------------|------------------|-----------------|------------------|----------------------------------------------------------------------------------------------|------------------------|------------------|--------------------------|-----------------|---------------|
|                             | ระบบควบคุมการใช้จ่ายเงินงบประมาณ : กองคลัง                            |                  |                |                  |                 |                  |                                                                                              |                        |                  |                          |                 |               |
| เตรรีที่ชุม<br>จบ<br>ประมาณ | วันที่รับ<br>หนังสือ                                                  | รทัสหน่วย<br>จาน | เทรที่หนังชื่อ | าทัพบประเทย      | รทัส<br>กิงกรรม | แหล่ง<br>ของเวิน | งามการจอเปิด                                                                                 | ง่านวนอินที่<br>จอเบิก | จำนวนเงิน<br>มีม | หมายหญ                   | แก้ไข<br>ข้อมูล | ลบ<br>จ้อมูส  |
| 1                           | 10/10/2554                                                            | 1500200021       | มท0100.2/88    | 1500282003000000 | F1823           | 5511220          | คชจ.เดินทางไปจ.เชียงราย<br>14-15ต.ค.54                                                       | .00                    | .00              | ຍກເລີກ                   | แก้ไข           | ลบ            |
| 2                           | 10/10/2554                                                            | 1500200020       | มท0201.1/3007  | 1500282003000000 | F1822           | 5511220          | คชจ.เดินทางไปจ.เชียงราย<br>14-15ต.ค.54                                                       | .00                    | .00              | ยกเลิก<br>มท.0201.1/3053 | แก้ไข           | aນ            |
| 3                           | 11/10/2554                                                            | 1500200001       | มท0211.6/944   | 1500282003000000 | F1816           | 5511220          | เบิกค่าอาหารว่างและเครื่อง<br>ดื่ม                                                           | 3,200.00               | .00              |                          | แก้ไข           | ສນ            |
| 4                           | 11/10/2554                                                            | 1500200001       | มท0100.3/139   | 1500282003000000 | F1823           | 5511220          | คชอ.ในการเดินทางไปอ.<br>ปราจีน ฉะเชิงเทรา สระแก้ว                                            | 4,417.00               | .00              | นายดิวัช ระวังกุล        | แก้ไข           | aນ            |
| 96                          | 4/11/2554                                                             | 1500200020       | มท.0203.4/1412 | 1500282003000000 | F1822           | 5511240          | ขอเปิกจ่ายเงินค่าไข้บริการ<br>โทรศัพท์มือถือ ประจำเดือน<br>กันยายน 2554 จำนวน 220<br>เลขหมาย | 271,370.00             | .00              |                          | แก้ไข           | ສນ            |
| 98                          | 00001                                                                 | 00000002         | 0001           | 100000           | 0001            | a00000           | วัสดุ                                                                                        | 150,000.00             | 100,000.00       | ทดสอบ                    | แก้ไข           | ີສນ           |
| 99                          | 00002                                                                 | 000003           | 00002          | 000144           | 0003            | 000004           | ทดสอบ                                                                                        | 5,000.00               | 100.00           | ทดสอบ                    | - แก้ไข้-       | <u>⊲</u> ,ສນ⇒ |
| 103                         | 16/02/2555                                                            | 0000000001       | มท.0210/32     | 15000000         | F00051          | 5511240          | ค่าอาหารว่างและเครื่องดื่ม                                                                   | 500.00                 | 600.00           | ทดสอบ                    | แก้ไข           | aນ            |
|                             | เพิ่มข้อมูล เมนู admin กลับเมนูหลัก<br>จำนวนรายการทั้งหมด : 99 รายการ |                  |                |                  |                 |                  |                                                                                              |                        |                  |                          |                 |               |

และจากตารางข้อมูลหากต้องการแก้ไขข้อมูลก็สามารถเรียกแก้ไขรายการนั้นได้เลย ดังนี้

| 94  | 4/11/2554                                                             | 1500200009 | มท.0204.2/2125        | 1500230011000000 | F1815  | 5511240 | ขอเบ็กล่าไข้บริการไทรศัพท์<br>มือถือประจำรอบวันที่ 4<br>กันยายน - 3 ตุลาคม 2554<br>จำนวน 4 หมายเลข | 3,889.00   | .00        | -     | แก้ไข    | ສນ   |
|-----|-----------------------------------------------------------------------|------------|-----------------------|------------------|--------|---------|----------------------------------------------------------------------------------------------------|------------|------------|-------|----------|------|
| 95  | 4/11/2554                                                             | 1500200021 | ນ <b>ກ.0100/630</b> 3 | 1500282003000000 | F1823  | 5511220 | ขอเบิกค่าใช้จ่ายในการเดิน<br>ทางไปราชการจังหวัด<br>สุราษฎร์ธานี วันที่ 15<br>ตุลาคม 2554           | 6,705.00   | .00        |       | แก้ไข    | ສນ   |
| 96  | 4/11/2554                                                             | 1500200020 | มท.0203.4/1412        | 1500282003000000 | F1822  | 5511240 | ขอเบิกจ่ายเงินค่าใช้บริการ<br>โทรศัพท์มือถือ ประจำเดือน<br>กันยายน 2554 จำนวน 220<br>เลขหมาย       | 271,370.00 | .00        |       | แก้ไข    | ອນ   |
| 98  | 00001                                                                 | 00000002   | 0001                  | 100000           | 0001   | a00000  | วัสดุ                                                                                              | 150,000.00 | 100,000.00 | ทดสอบ | แก้ไข    | ່ລນ  |
| 99  | 00002                                                                 | 000003     | 00002                 | 000144           | 0003   | 000004  | ทดสอบ                                                                                              | 5,000.00   | 100.00     | ทดสอบ | -แก้ไข่- | ຼຸສນ |
| 103 | 16/02/2555                                                            | 0000000001 | มท.0210/32            | 15000000         | F00051 | 5511240 | ค่าอาหารว่างและเครื่องดื่ม                                                                         | 500.00     | 600.00     | ทดสอบ | แก้ไข    | ລນ   |
|     | เพิ่มข้อมูล เมนู admin กลับเมนูหลัก<br>จำนวนรายการทั้งหมด : 99 รายการ |            |                       |                  |        |         |                                                                                                    |            |            |       |          |      |

| 🚖 Favorites | 🏉 ระบบควบคุมการใช้จ่ายเงินงบประมาณ |                            |                          | 👌 • 🔊 · | 📑 🖶 🔹 Page 🗸 | Safety + Tools + |
|-------------|------------------------------------|----------------------------|--------------------------|---------|--------------|------------------|
| N/1/ 2      | 500                                | 5=000                      | ouqano                   | नीकॅ    | 2100         |                  |
|             |                                    | แก้ไขข้อมูลหน่ว            | ยงาน : 103 กองคลัง       |         |              |                  |
|             | วันที่รับหนังสือ :                 | 16/02/2555                 | รหัสหน่วยงาน : 000000001 |         |              |                  |
|             | เลขที่หนังสือ :                    | มท.0210/32                 | รหัสงบประมาณ : 15000000  |         |              |                  |
|             | รหัสกิจกรรม :                      | F00051                     | แหล่งของเงิน : 5511240   |         |              |                  |
|             | รายการขอเบิก :                     | ถ่าอาหารว่างและเครื่องดื่ม |                          |         |              |                  |
|             | จำนวนเงินที่ขอเบิก :               | 500                        | จำนวนเงินยืม : 600       |         |              |                  |
|             | หมายเหตุ :                         | ทดสอบ                      |                          |         |              |                  |
|             | [                                  | แก้ไขข้อมูล ยกเลิกข้อมูล   | <u>กลับเมนูหลัก</u>      |         |              |                  |
|             |                                    |                            |                          |         |              |                  |

<u>การแก้ไขข้อมูล</u>สามารถแก้ไขตามที่ต้องการแล้วกดปุ่มแก้ไขข้อมูล

จะปรากฏข้อความว่าแก้ไขข้อมูลเรียบร้อยแล้ว และสามารถเรียกดูตารางข้อมูลได้เลย

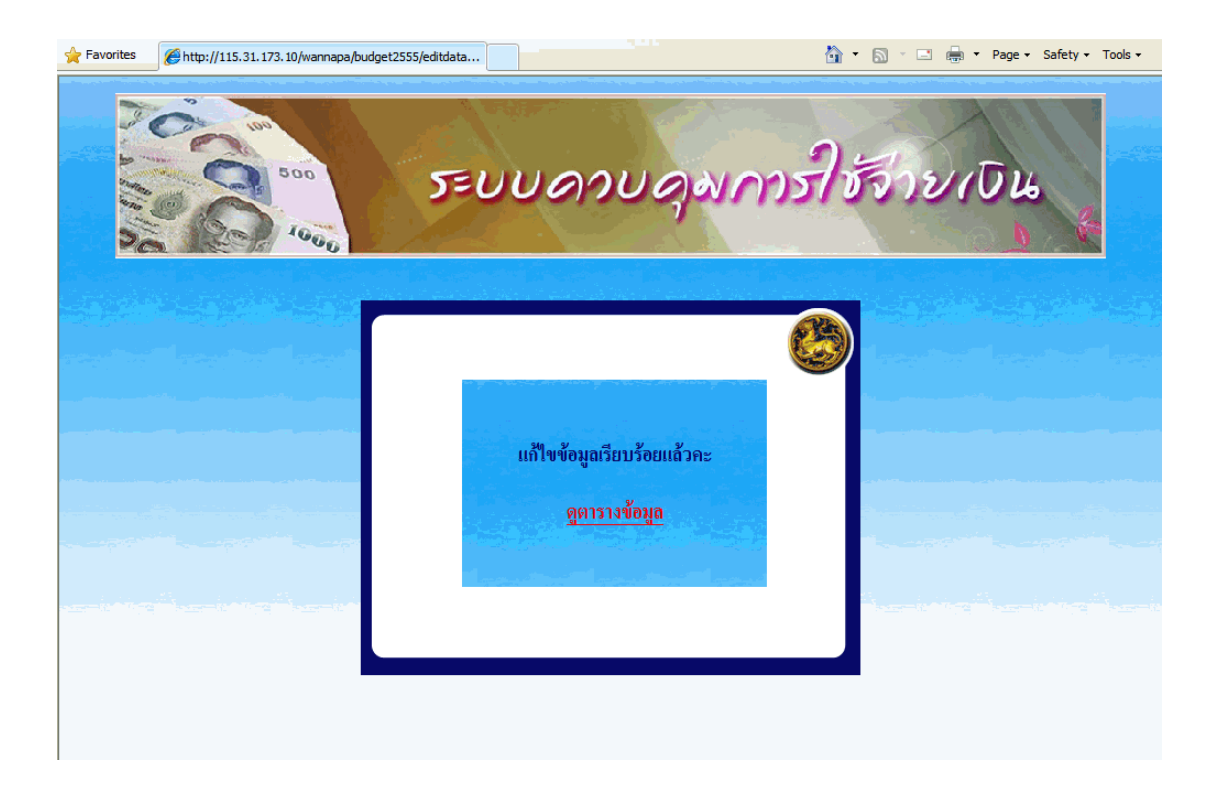

| 🔶 Favorite                | 25 🏉 521)            | บควบคุมการใช้จ่  | ายเงินงบประมาณ       |                  | ]                 |                                      |                                                                                              | <u>ه</u>                | <b>N</b> - C      | 🖶 🝷 Page 👻 Sat            | ety - To        | ools +       |
|---------------------------|----------------------|------------------|----------------------|------------------|-------------------|--------------------------------------|----------------------------------------------------------------------------------------------|-------------------------|-------------------|---------------------------|-----------------|--------------|
|                           |                      |                  | 500<br>1000          | ระบ<br>วระบ      | IU0<br>การใช้จ    | ล <b>วเ</b><br>ถ่ายเงิน              | งบประมาณ : กอ                                                                                | ร75<br>เงคลัง           | อ่าย              | (Du                       |                 |              |
| าลงที่กุม<br>งบ<br>ประมาม | วันที่รับ<br>หนังสือ | รทัพหน่วย<br>จาน | เลขที่หนังถือ        | าทัดลมประกอ      | รทัส<br>กิจกรรม   | แหล่ง<br>ของเริ่ม                    | าายลาวจอเป็ด                                                                                 | อ่านวนเงินที่<br>ขอเปิด | จำนวนเงิน<br>ขึ้น | หมามหตุ                   | แก้ไข<br>ข้อมูล | สม<br>จัอมูล |
| 1                         | 10/10/2554           | 1500200021       | ນ <b>ກ</b> 0100.2/88 | 1500282003000000 | F1823             | 5511220                              | คชจ.เดินทางไปจ.เชียงราย<br>14-15ต.ก.54                                                       | .00                     | .00               | ຍກເລີກ                    | แก้ไข           | aນ           |
| 2                         | 10/10/2554           | 1500200020       | มท0201.1/3007        | 1500282003000000 | F1822             | 5511220                              | คชจ.เดินทางไปจ.เชียงราย<br>14-15ต.ก.54                                                       | .00                     | .00               | ຍຄເສີຄ<br>ນາາ.0201.1/3053 | แก้ไข           | ลบ           |
| 3                         | 11/10/2554           | 1500200001       | มท0211.6/944         | 1500282003000000 | F1816             | 5511220                              | เบิกค่าอาหารว่างและเครื่อง<br>ดื่ม                                                           | 3,200.00                | .00               |                           | แก้ไข           | aນ           |
| 4                         | 11/10/2554           | 1500200001       | มท0100.3/139         | 1500282003000000 | F1823             | 5511220                              | คขอ.ในการเดินทางไปอ.<br>ปราจีน ฉะเชิงเทรา สระแก้ว                                            | 4,417.00                | .00               | นายดิวัช ระวังกุล         | แก้ไข           | ສນ           |
| 95                        | 4/11/2554            | 1500200021       | มท.0100/6303         | 1500282003000000 | F1823             | 5511220                              | ขอเบกลาไขจายในการเดน<br>ทางไปราชการจังหวัด<br>สุราษฎร์ชานี วันที่ 15<br>ตุลาคม 2554          | 6,705.00                | .00               |                           | แก้ไข           | ສນ           |
| 96                        | 4/11/2554            | 1500200020       | มท.0203.4/1412       | 1500282003000000 | F1822             | 5511240                              | ขอเบิกจ่ายเงินค่าใช้บริการ<br>โทรศัพท์มือถือ ประจำเดือน<br>กันยายน 2554 จำนวน 220<br>เลขหมาย | 271,370.00              | .00               |                           | แก้ไข           | ສນ           |
| 98                        | 00001                | 00000002         | 0001                 | 100000           | 0001              | a00000                               | วัสดุ                                                                                        | 150,000.00              | 100,000.00        | ทดสอบ                     | แก้ไข           | ອນ           |
| 99                        | 00002                | 000003           | 00002                | 000144           | 0003              | 000004                               | ทดสอบ                                                                                        | 5,000.00                | 100.00            | ทดสอบ                     | - แก้ไข         | ອນ           |
| 103                       | 16/02/2555           | 000000001        | มท.0210/32           | 15000000         | F00051            | 5511240                              | ค่าอาหารว่างและเครื่องดื่ม                                                                   | 500.00                  | 600.00            | ทดสอบ                     | แก้ไข           | ສນ           |
|                           |                      |                  |                      | เพิ่ม<br>จำ      | ข้อมูล<br>นวนรายค | เ <mark>มนู admi</mark><br>การทั้งหม | in กลับเมนูหลัก<br>ด : 99 รายการ                                                             |                         |                   |                           |                 |              |

และจากตารางข้อมูลหากต้องการลบข้อมูลก็สามารถเลือกลบรายการนั้นได้เลย ดังนี้

|                           | s 🏉 דייט             | บควบคุมการใช้จ่   | ายเงินงบประมาณ |                  | · · · · ·             |                          |                                                                                              |                       | <u>م</u> د        | 🖶 🔻 Page 🕶 Saf                                                                                                   | fety + To       | ools <del>-</del> |
|---------------------------|----------------------|-------------------|----------------|------------------|-----------------------|--------------------------|----------------------------------------------------------------------------------------------|-----------------------|-------------------|----------------------------------------------------------------------------------------------------|-----------------|-------------------|
|                           |                      |                   | 1000           | ระบ<br>วระบ      | <b>U</b> 0<br>การใช้จ | ล <b>ว</b> เ<br>ถ่ายเงิน | งบประมาณ : กอ                                                                                | - <b>7</b> 5<br>майл  | จ่าะ              | (ŪL)                                                                                                    |                 |                   |
| เลขที่ถุม<br>งบ<br>ปาะมาย | รับที่รับ<br>หนังสือ | รกัสระช่วย<br>งาน | เหต่หยังใจ     | ninunbann        | รทัล<br>ลิงกรรม       | มารส่ง<br>จายจเจ็บ       | <u>าหารเหตุก็ๆ</u>                                                                           | ວຳນານຄືນທີ່<br>ຈາກນີກ | ຈຳນານອື່ນ<br>ອື່ນ | หมายหตุ                                                                                                    | เก้ไข<br>ข้อมูล | รม<br>ร้อมูร      |
| 1                         | 10/10/2554           | 1500200021        | มท0100.2/88    | 1500282003000000 | F1823                 | 5511220                  | คชจ.เดินทางไปจ.เชียงราย<br>14-15ต.ค.54                                                       | .00                   | .00               | ຍກເສີກ                                                                                                    | แก้ไข           | ສນ                |
| 2                         | 10/10/2554           | 1500200020        | มท0201.1/3007  | 1500282003000000 | F1822                 | 5511220                  | คชอ.เดินทางไปอ.เชียงราย<br>14-15ต.ค.54                                                       | .00                   | .00               | ยกเลิก<br>มท.0201.1/3053                                                                                         | แก้ไข           | ສນ                |
| 3                         | 11/10/2554           | 1500200001        | มท0211.6/944   | 1500282003000000 | F1816                 | 5511220                  | เบิกก่าอาหารว่างและเครื่อง<br>ดื่ม                                                           | 3,200.00              | .00               |                                                                                                    | แก้ไข           | ສນ                |
| 4                         | 11/10/2554           | 1500200001        | มท0100.3/139   | 1500282003000000 | F1823                 | 5511220                  | คขอ.ในการเดินทางไปอ.<br>ปราจีน ฉะเขิงเทรา สระแก้ว                                            | 4,417.00              | .00               | นายคิวัช ระวังกุล                                                                                                | แก้ไข           | ສນ                |
| 95                        | 4/11/2554            | 1500200021        | มท.0100/6303   | 1500282003000000 | F1823                 | 5511220                  | ขอเบกคาเขจายในการเดน<br>ทางไปราชการจังหวัด<br>สุราษฎร์ธานี วันที่ 15<br>ตุลาคม 2554          | 6,705.00              | .00               |                                                                                                    | แก้ไข           | ລນ                |
| 96                        | 4/11/2554            | 1500200020        | มท.0203.4/1412 | 1500282003000000 | F1822                 | 5511240                  | ขอเบิกจ่ายเงินค่าใช้บริการ<br>โทรศัพท์มือถือ ประจำเดือน<br>กันยายน 2554 จำนวน 220<br>เลขพมาย | 271,370.00            | .00               |                                                                                                    | แก้ไข           | ອນ                |
| 98                        | 00001                | 00000002          | 0001           | 100000           | 0001                  | a00000                   | วัสดุ                                                                                        | 150,000.00            | 100,000.00        | ทดสอบ                                                                                                    | แก้ไข           | ສນ                |
| 99                        | 00002                | 000003            | 00002          | 000144           | 0003                  | 000004                   | ทดสอบ                                                                                        | 5,000.00              | 100.00            | ทดสอบ                                                                                                    | แก้ไข           | ສນ                |
|                           |                      | 000000001         |                |                  | -                     |                          | 4.4                                                                                          |                       | coo oo            | and the second second second second second second second second second second second second second second second |                 |                   |

จำนวนรายการทั้งหมด : 99 รายการ

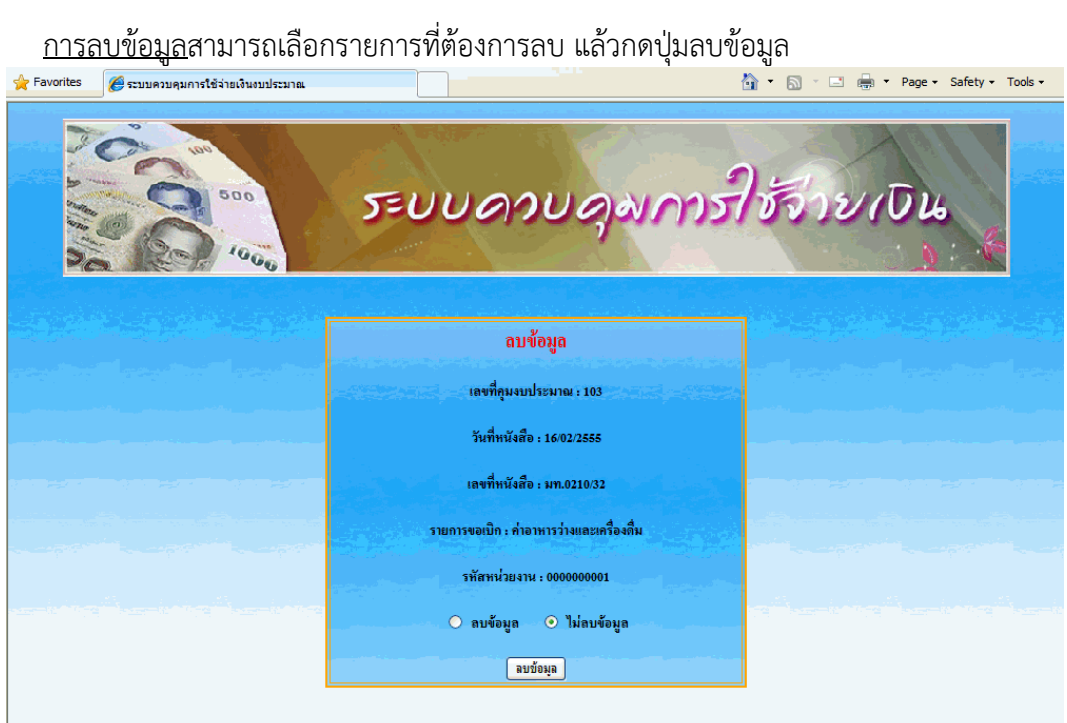

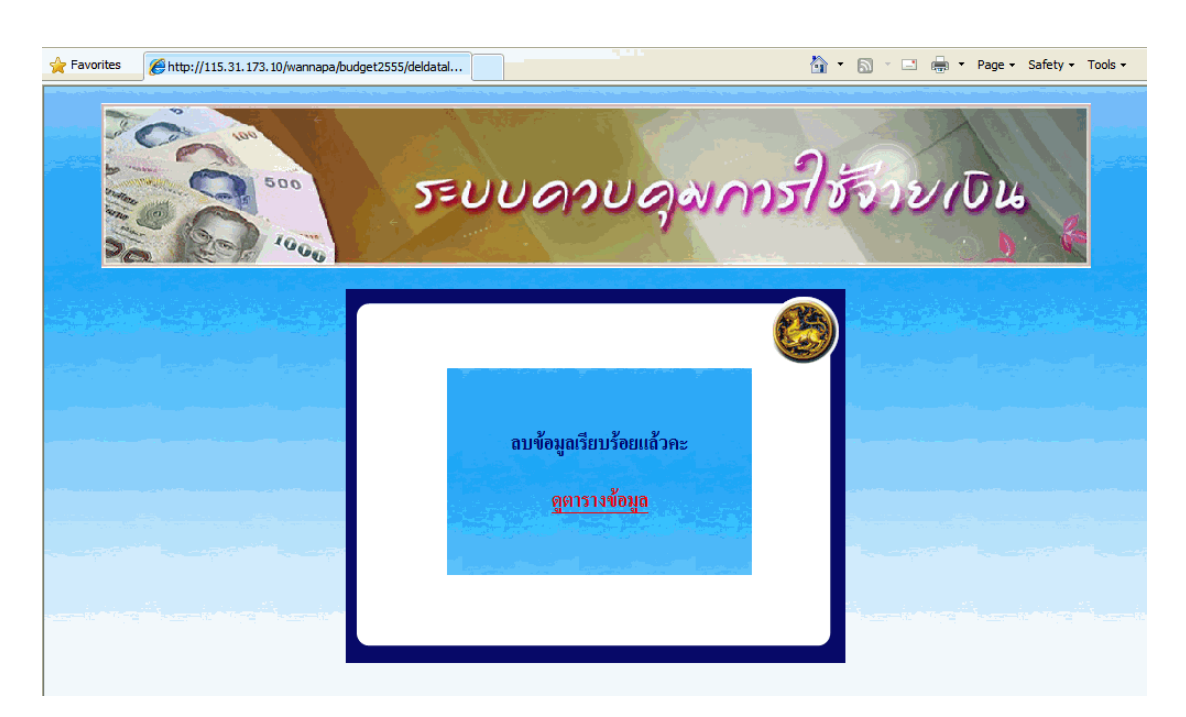

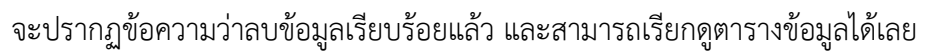

| 🔶 Favorite                | es 🏉 ระบา                           | บควบคุมการใช้จ่  | ายเงินงบประมาณ |                  | ]               |                   |                                                                                              | <u>ه</u> -            | <b>N</b> - E 1    | 🚽 🔹 Page 🕶 Sat           | iety 🕶 To       | ools -       |
|---------------------------|-------------------------------------|------------------|----------------|------------------|-----------------|-------------------|----------------------------------------------------------------------------------------------|-----------------------|-------------------|--------------------------|-----------------|--------------|
|                           |                                     |                  | 500<br>1000    | テレ               | Ud              | a <b></b> 00      | Jawm                                                                                         | जीर्ङ                 | อ่าะ              | 104                      |                 |              |
|                           |                                     |                  | ĩ              | ะบบควบคุม        | การใช้จ         | ง่ายเงิน          | งบประมาณ : กอ                                                                                | งคลัง                 |                   |                          |                 |              |
| เลงที่กุม<br>จบ<br>ประมาณ | วันที่รับ<br>หนังสือ                | รทัสหน่วย<br>งาน | เทรที่หนังที่จ | าทัพบประเทษ      | รทัศ<br>กิจกรรม | แหล่ง<br>ของเริ่ม | งามการจอเมิด                                                                                 | จำนวนอินที่<br>จอเบิก | จำนวนเงิน<br>อื่ม | หมายหตุ                  | แก้ไข<br>ข้อมูล | ดบ<br>จ้อมูล |
| 1                         | 10/10/2554                          | 1500200021       | มท0100.2/88    | 1500282003000000 | F1823           | 5511220           | คชจ.เดินทางไปจ.เชียงราย<br>14-15ต.ค.54                                                       | .00                   | .00               | ຍຄເລີກ                   | แก้ไข           | <b>ຄ</b> ນ   |
| 2                         | 10/10/2554                          | 1500200020       | มท0201.1/3007  | 1500282003000000 | F1822           | 5511220           | คชจ.เดินทางไปจ.เชียงราย<br>14-15ต.ก.54                                                       | .00                   | .00               | ยกเลิก<br>มท.0201.1/3053 | แก้ไข           | ลบ           |
| 3                         | 11/10/2554                          | 1500200001       | มท0211.6/944   | 1500282003000000 | F1816           | 5511220           | เบิกค่าอาหารว่างและเครื่อง<br>ดื่ม                                                           | 3,200.00              | .00               |                          | แก้ไข           | ລນ           |
| 96                        | 4/11/2554                           | 1500200020       | มท.0203.4/1412 | 1500282003000000 | F1822           | 5511240           | ขอเบิกจ่ายเงินค่าใช้บริการ<br>โทรศัพท์มือถือ ประจำเดือน<br>กันยายน 2554 จำนวน 220<br>เลขหมาย | 271,370.00            | .00               |                          | แก้ไข           | ສນ           |
| 98                        | 00001                               | 00000002         | 0001           | 100000           | 0001            | a00000            | วัสดุ                                                                                        | 150,000.00            | 100,000.00        | ทดสอบ                    | แก้ไข           | ່ລນ          |
| - 99                      | 00002                               | 000003           | 00002          | 000144           | 0003            | 000004            | ทดสอบ                                                                                        | 5,000.00              | 100.00            | ทดสอบ                    | แก้ไข           | - ສນ         |
|                           | เพิ่มข้อมูล เมนู admin กลับเมนูหลัก |                  |                |                  |                 |                   |                                                                                              |                       |                   |                          |                 |              |

| 🔶 Favorites                 | 🏉 ระบบควบคุมการใช้จ่ายเงินงบประมาณ |             |                    |                     | 🏠 🔹 🗟 🕤 🚍 🖛 Pa | age 🔹 Safety 👻 Tools 👻 |
|-----------------------------|------------------------------------|-------------|--------------------|---------------------|----------------|------------------------|
|                             | 500                                | 5=00        | บลวบลุ             | งการ์               | ] ซีจ่าย เบิ   | L6                     |
|                             |                                    | เพิ่มข้อมูล | <u>ตารางข้อมูล</u> | <u>กลับเมนูหลัก</u> |                |                        |
|                             |                                    |             | ยินดีด้อนรับ       | ¢                   |                |                        |
| e <u>ann</u> de la factoria |                                    | 1           |                    |                     |                |                        |

ทั้งนี้หากเลือก เมนู admin ก็จะกลับมาหน้าต่าง ตามรูปด้านล่างนี้

1.1.2 เลือกการดูตารางข้อมูล จะเป็นการแสดงข้อมูลตามรายการทั้งหมดของแต่ละ หน่วยงานที่ login เข้ามาใช้งาน พร้อมทั้งมีการแก้ไขและลบข้อมูล โดยวิธีการแก้ไข/ลบข้อมูล ตามข้อ 1.1.1

1.1.3 เลือกกลับเมนูหลัก ก็จะแสดงหน้าต่าง ตามรูปข้อ 1.1

| 500 | ระบบควบคุมการใ                                             | ช้ว่ายเป็น<br>ง                                                                                            |
|-----|------------------------------------------------------------|----------------------------------------------------------------------------------------------------|
|     | หน่วยงาน/จังหวัด : (หน่วยงาน/จังหวัด) ⊻ ดิ์แหา ยกเลิก      |                                                                                                    |
|     | วหัสหน่วยงาน : (รหัสหน่วยงานที่รับผิดชอบ) ♥ (ดิ้นหา) ยกฒิก |                                                                                                    |
|     | รหัสงบประมาณ : (รหัสงบประมาณ) 🗸 (ด้แหา) (ยกเลิก            |                                                                                                    |
|     | รหัสกิจกรรม : (เชลิติจกรรม) 🗸 (ด้แหา) ยกฒิก                |                                                                                                    |
|     | แหล่งของเงิน : (แหล่งของเงิน) 🗸 (ดีแหา) ยกเลิก             |                                                                                                    |
|     |                                                            | S S                                                                                                    |
|     |                                                            | <b>จัดทำโคย</b> ส่วนเทคโนโลยีสารสนเทศ<br>ศูนย์เทคโนโลยีสารสนเทศและการสื่อสาร<br>สำนักงานได้ศกระทรวงมหาดไทย |